# 如何连接与使用明道云数据源?

# 一、概述

在使用明道云做数据分析,需要先部署需要下面两个文件:明道云插件包、明道云节点压缩包。

| 序号 | 名称             | 描述       | V10版本最新插件包          |
|----|----------------|----------|---------------------|
| 1  | MingDaoYun.ext | 明道云插件包   | MingDaoYunV10.5.ext |
| 2  | MDYun.zip      | 明道云节点压缩包 | (点击下载)MDYun.zip     |

1. 由V10.5升级V10.5.8 需要重新下载并且更新最新插件包
 2. 只有当"明道云插件包"、"明道云节点压缩包"两个都加载成功,才能正常取数制作报表

## 二、部署

#### 2.1 加载明道云插件包

1. 加载:将下载好的明道云插件包放入系统指定的插件包路径下,详情可参考: 扩展包部署

<u>∧</u> 更新插件包之前,请做好知识库以及插件包的备份。

2. 确认扩展包是否部署成功:可以在系统监控/扩展包 是否有显示上传的扩展包以及是否启用,如下图:

| <b>65器:</b> 设置 | 提示:进行上传、启 | 用、禁用、重新加载扩展包操作期间,服务器不能 | 正常访问,执行这些操作时建议选择服务器空闲时 | θ.                                            |     |                     |     |          |        | 上传扩展包 |
|----------------|-----------|------------------------|------------------------|-----------------------------------------------|-----|---------------------|-----|----------|--------|-------|
| 当前服务器 🖌 🖌      | 加载顺序      | 名称                     | 别名                     | 描述                                            | 版本  | 打包日期                | 优*二 |          |        |       |
| 寻出所有           | 1         | ipadextension          | MobileExtension        | 移动设备扩展包,支持IPAD,IPHONE与安卓设备                    | 2.0 | 2022-03-18 14:36:10 | 20  | °, (1) 型 | O X B  |       |
| 概述             | 2         | moblieportal           | 移动講界面                  | 移动講报表展示                                       | 1.0 | 2022-03-18 14:36:13 | 40  | 是        | 0 8 6  |       |
| 监视             | 3         | smartbieagle           | SmartbiEagle           | Eagle扩展包,包含应用商店,数提导航,数据答疑等功能                  | 1.0 | 2022-03-18 14:38:34 | 80  | 是        | 0 8 2  |       |
| 线程             | 4         | mingdaoyunv10          | smartbiV10明道云数据库支持     | smartbiV10明递云数撰库支持                            | 1.0 | 2022-03-18 19:03:45 | 90  | 是        | 0 2 67 |       |
| 性能             | 5         | xbarzoneview           | XBarZoneView           | 分区柱图                                          | 1.0 | 2022-03-18 14:38:44 | 100 | 是        | 0 2 2  |       |
| 网络             | 6         | urlparameter           | URLParameterExtension  | URL外部参数设置                                     | 1.0 | 2022-03-18 14:36:31 | 100 | 是        | 0 2 2  |       |
| 日志             | 7         | systemchecker          | 系统检查器                  | 主要用于检查知识库与服务器配置                               | 1.0 | 2022-03-18 14:36:16 | 100 | 是        | 0 2 2  |       |
| 会活             | 8         | smartbix               | SmartbiX               | 大歡還分析審件                                       | 1.0 | 2022-03-18 14:46:58 | 100 | 是        | 0 2 2  |       |
| 运存             | 9         | smartbitemplatedemo    |                        |                                               | 1.0 | 2022-03-18 14:38:40 | 100 | 문        | 0 2 2  |       |
| 垃圾回收活动         | 10        | securitypatchext       | 安全漏洞恢复补丁               | 用于紧急修复产品安全漏洞的补丁                               | 1.0 | 2022-03-18 14:36:39 | 100 | 是        | 0 2 2  |       |
| 堆打印            | 11        | relationonlist         | 康关系列表显示                | 康关系视图支持列表显示                                   | 1.0 | 2022-03-18 14:38:34 | 100 | 是        | 0 2 2  |       |
| 对象池            | 12        | process1000limitofin   | 处理in语法1000限制的函数        | 处理in语法1000限制的函数                               | 1.0 | 2022-03-18 14:38:33 | 100 | 是        | 0 2 2  |       |
| 类查找            | 13        | parameterportlet       | ParameterPortlet       | 页面参数部件                                        | 1.0 | 2022-03-18 14:36:29 | 100 | 是        | 0 2 2  |       |
| 扩展包            | 14        | insight                | Insight                | 透视分析                                          | 1.0 | 2022-03-18 14:36:17 | 100 | 是        | 0 2 2  |       |
| 所有字体           | 15        | hotreport              | HotReport              | 报表热度扩展包                                       | 1.0 | 2022-03-18 14:36:16 | 100 | 문        | 0 8 27 |       |
| wsdb也让         | 16        | excel2007exporter      | Excel2007Exporter      | 导出Excel2007                                   | 1.0 | 2022-03-18 14:36:29 | 100 | 是        | 0 2 2  |       |
| log4j信息        | 17        | dataimporter           | <b>数据录</b> 入           | Excel模板导入功能                                   | 1.0 | 2022-03-18 14:36:26 | 100 | 是        | 0 2 2  |       |
| SQL/MDX监控      | 18        | dataauditing           | DataAuditing           | <b>股据填报审</b> 核                                | 1.0 | 2022-03-18 14:36:37 | 100 | 是        | 0 8 2  |       |
| 导出引带           | 19        | combinedquery          | CombinedQuery          | 数据集定义与报表一体化的分析                                | 1.0 | 2022-03-18 14:36:06 | 100 | 是        | 0 2 2  |       |
| 模型表管理          | 20        | cefactivexextension    | CefActiveXExtension    | CefSharp插件                                    | 1.0 | 2022-03-18 14:36:32 | 100 | 是        | 0 2 2  |       |
| 系统补丁           | 21        | aiext                  | Alext                  | 用于smartbi主畀面増加自然语言分析入口,系统选项页面增加自然语言分析配置<br>页面 | 1.0 | 2022-03-18 14:38:39 | 100 | 是        | 0 2 2  |       |
| <u> </u>       | 22        | workflow               | workflow               | 流程引擎功能扩展包                                     | 1.0 | 2022-03-18 14:36:40 | 200 | 是        | 0 2 2  |       |
| RSER           | 23        | metricsimporter        | 指标最入                   | 指标导入功能                                        |     | 2022-03-18 14:38:37 | 200 | 是        | 0 2 2  |       |
| 「日本の法          | 24        | datapackage            | DataPackage            | 数据分析包, Excel, CSV等文件数据导入                      | 1.0 | 2022-03-18 14:36:24 | 200 | 是        | 0 2 2  |       |
| 作业清益投          |           |                        |                        |                                               |     |                     |     |          |        |       |

如启用,会加载成功,点击可连接数据源界面;

#### 2.2 加载挖掘引擎部署

1.在smartbi平台打开系统运维-数据挖掘配置-上传自定义java扩展包上传MDYun.zip,提示上传成功即表示明道云节点压缩包部署成功。

| Ş,       |                    |                                                      |                            | Q + 者 🖻 🗘 💩 💬 管 管理员 | : |
|----------|--------------------|------------------------------------------------------|----------------------------|---------------------|---|
|          | 骨 時前   数据挖掘配置 ×    |                                                      |                            |                     | C |
| Ŧ        | 引擎设置 执行引擎 服务引擎 作业流 |                                                      |                            |                     |   |
| RŶ       | 引擎设置               |                                                      |                            |                     |   |
|          | 引擎地址:              | http://localhost:8891                                | 示例(http://localhost:8899)  | 测试                  |   |
|          | 服务地址:              | https://localhost:8901                               | 示例(https://localhost:8900) | 测试                  |   |
| 6        | 代理地址:              |                                                      | 示例(https://ip:port)        |                     |   |
|          | Python代理器启动命令:     | /agent-daemon.sh startmaster http://localhost:8891 - |                            | 复制                  |   |
| \$       | 全局词典文件地址:          |                                                      | 0                          | 复制                  |   |
| Ĩ        | 自定义python节点包模板:    | 下载模板                                                 |                            |                     |   |
| Λ        | 自定义python算法节点包模板:  | 下载模板                                                 |                            |                     |   |
| 41       | 上传自定义python节点包:    | 选取文件 ⑦ 🗌 覆盖上传 ⑦                                      |                            | 管理已上传节点             |   |
| •        | 上传自定义java扩展包:      | 近取文件 ⑦ □ 覆盖上传 ⑦ □ 扩展                                 | そして ②                      | 管理已上传节点             |   |
|          |                    |                                                      |                            |                     |   |
|          |                    |                                                      |                            |                     |   |
|          |                    |                                                      |                            |                     |   |
| <b>?</b> |                    |                                                      |                            | 保存                  |   |
| 發發       |                    |                                                      |                            |                     |   |

# 三、 连接明道云数据源

1. 连接数据源:插件包加载成功后,点击"明道云"图标连接数据源,如下图:

| ÷     |                |   |             |          |         |          |                 |                        |         |         |        |        |       |       |   |
|-------|----------------|---|-------------|----------|---------|----------|-----------------|------------------------|---------|---------|--------|--------|-------|-------|---|
|       | Q 7:           | ш |             |          |         | 提升原始数    | 据的价值家           | 渡和查询性能.                | 诵讨教据集或  | 语义层支持局  | 续数据分析  | Ť      |       |       |   |
|       | > 10 数据连接      |   |             |          |         |          |                 | 0.201 H 22 10 1 2 80 1 |         |         |        |        |       |       |   |
| 88    | > 🗅 示例数据源      |   |             |          |         |          | 輸入你想要撞          | 索的内容                   |         | Q       |        |        |       |       |   |
| R     | > 🗊 Session    |   |             |          |         |          |                 |                        |         |         |        |        |       |       |   |
| BS    | > 目 SYSTEM知识庫  |   |             |          | 全部      | 本地数据     | 库               | 关系数据库                  | 多維数据库   | NoSQL数  | 居库     | 插件数据库  |       |       |   |
| ŵ     | > 目 高速還存库      |   |             | _        |         |          |                 |                        |         |         |        |        |       |       |   |
| A     | > 6月 跨库联合数据源   |   |             |          |         |          |                 |                        |         |         |        |        |       |       | 1 |
|       | > 🗎 EPPR_51507 |   | 1933年二      |          | 新建天系数据源 |          |                 |                        |         |         |        |        |       | ×     |   |
| ĨĨ    | > 🗀 公共空间       |   | 明但云         |          | 名称*     |          |                 |                        |         |         |        |        |       |       |   |
| 4     | > Ep 我的空间      |   | mingoao.com | <b>,</b> | 别名      |          |                 |                        |         |         |        |        |       |       |   |
|       |                |   |             |          | 驱动程序类型* | 明道云      |                 | ~                      |         |         |        |        |       |       |   |
| eret. |                |   | 明道云         |          | 明道云地址*  | https:// | /api.mingdao.co | om/                    |         |         |        |        |       |       |   |
| ß     |                |   |             |          | appkey* |          |                 |                        |         |         |        |        |       |       |   |
| 71    |                |   | 点击          |          | sign*   |          |                 |                        |         |         |        |        |       |       | I |
|       |                |   |             |          |         |          |                 |                        |         |         |        |        |       |       |   |
|       |                |   |             |          |         |          |                 |                        |         |         |        |        |       |       |   |
|       |                |   |             |          |         |          |                 |                        |         |         |        |        |       |       |   |
|       |                |   |             |          |         |          |                 |                        |         |         |        |        |       |       |   |
|       |                |   |             |          |         |          |                 |                        |         |         |        |        |       |       |   |
|       |                |   |             |          |         |          |                 |                        |         |         |        |        |       |       |   |
|       |                |   |             |          |         |          |                 |                        | 测试连接(T) | 自动构建(P) | 上一步(P) | 下一步(N) | 保存(S) | 关闭(C) |   |
|       |                |   |             |          |         |          |                 |                        |         |         |        |        |       |       | đ |
|       |                |   |             |          |         |          |                 |                        |         |         |        |        |       |       |   |
|       |                |   |             |          |         |          |                 |                        |         |         |        |        |       |       |   |

如果是从智分析ssas进入,直接在other下选择驱动程序类型,如下图:

- 名称: 不能重复
- 明道云地址:不一定是固定的,取决于客户是怎么使用明道云的系统:如果不是私有化部署的話,可以理解为固定地址,如果是私有化部署,需要我明道云获取地址。
  appkey和sign:在明道云系统生成的,具体怎么生成可查看明道云的帮助文档,点击【测试连接】按钮,提示"测试通过",代表填写的appkey和sign是正确的;

#### 点击【下一步】,勾选需要的表,如下图,

| 0 72 <sup></sup>                                  |             | 提升原始對新建关系政策源           | 据的价值密度和查询性能,通过数据集                                                        | 或语义层支持后续数据分析                                                                                                    |                                                                          |                                                                                                    |
|---------------------------------------------------|-------------|------------------------|--------------------------------------------------------------------------|----------------------------------------------------------------------------------------------------|--------------------------------------------------------------------------|----------------------------------------------------------------------------------------------------|
| 基理<br>例如通道<br>Ssion<br>STEM和记述年<br>通信分年<br>单数合数描述 |             | 提升原始数<br>新建关系数据源<br>选择 | UEB的价值密度和查询性能,通过数据集)<br>单入标率要控素的内容                                       | 或语义层支持后续数据分析<br>Q                                                                                                    |                                                                          |                                                                                                    |
| 例题推荐<br>ssion<br>STEM和记录单<br>道德序单<br>单致命数据语       | _           | 新建关系数据源<br>选择          | 输入你想要提案的内容                                                               | Q                                                                                                    |                                                                          |                                                                                                    |
| ssion<br>STEM知识单<br>速度存用<br>单数合数描述                |             | 新建关系数据源<br>选择          |                                                                          |                                                                                                    |                                                                          |                                                                                                    |
| STEM短回車<br>遠渡浮車<br>库联合数据源                         | _           | 海道大永安法派                |                                                                          |                                                                                                    |                                                                          |                                                                                                    |
| 速還停库<br>卑联合数据源                                    |             | 选择                     |                                                                          |                                                                                                    | ~                                                                        | ·                                                                                                  |
| 率联合数据源                                            |             |                        | 表ID                                                                      | 1                                                                                                    | <b>表名称</b>                                                               |                                                                                                    |
|                                                   |             |                        | 6094fe17f22e324ece9c3e8                                                  | c 企业                                                                                                    | と客户信息                                                                    |                                                                                                    |
| 00 61607                                          |             |                        | 609501dcf22e324ece9c4a0                                                  | a ^/                                                                                                    | 客户信息                                                                     |                                                                                                    |
| PK_51507                                          | 旧道云         |                        | 60950a30355fa55f458b511                                                  | d 政府机                                                                                                    | し关客户信息                                                                   |                                                                                                    |
| ingdaoyun2                                        |             |                        | 60950a99ca0971e46ac79fc                                                  | f 公益的                                                                                                    | 訳客户信息                                                                    |                                                                                                    |
| 空间                                                | mingoso.com |                        | 609502adf22e324ece9c4b4                                                  | 3                                                                                                    | 「単信息                                                                     |                                                                                                    |
| 空间                                                |             |                        | 60951361ca0971e46ac7a8b                                                  | 1 待边                                                                                                    | 汀単信息                                                                     |                                                                                                    |
|                                                   |             |                        | 6095055c355fa55f458b4b8                                                  | a 业务                                                                                                    | 员成装信息                                                                    |                                                                                                    |
|                                                   | 明道云         | 2                      | 60951cfaf22e324ece9c690                                                  | 5 N                                                                                                    | 的情况                                                                      |                                                                                                    |
|                                                   |             |                        | 6095047d355fa55f458b49a                                                  | b i                                                                                                    | 「单明细                                                                     |                                                                                                    |
|                                                   |             | •                      | 6095052af22e324ece9c4db                                                  | 1 供                                                                                                    | 应商信息                                                                     |                                                                                                    |
|                                                   |             | <b>2</b>               | 609508b0f22e324ece9c544                                                  | 3 8                                                                                                    | 皆信息                                                                      |                                                                                                    |
|                                                   |             |                        | 609508e01214c6e6d1f89d6                                                  | 14 产者                                                                                                    | 品采购信息                                                                    |                                                                                                    |
|                                                   |             | <b>2</b>               | 60050051-50071=465-70=-                                                  | - 2 EH CE J                                                                                                    | 成位合注意                                                                    |                                                                                                    |
|                                                   |             |                        | 测试连接(T)                                                                  | 自动构建(P) 上一步(P) 下一步(I                                                                                                    | N) 保存(S) 美闭(C)                                                           |                                                                                                    |
|                                                   | 24          | ea mingdao.com         | 24 mingdao.com d<br>485<br>485<br>485<br>485<br>485<br>485<br>485<br>485 | BR         mingdac.com         C         609502xdf22e134ec9c404           BR         C         609513f1xd971e44x3b404         C         609513f1xd971e44x3b404           BR         BR         C         609513f1xd971e44x3b404         C         609513f1xd971e44x3b404           BR         BR         C         609513f1xd971e44x3b404         C         609513f1xd92b42exees600           BR         BR         C         609513f1xd92b42exees600         C         609512f12zd4exees600           BR         C         609512b12ce4ce4500         C         609512b12ce4ce4500         C           BR         C         609512b12ce4ce4500         C         609512b12ce4ce4500         C         609512b12ce4ce4500         C         609512b12ce4ce4500         C         609512b12ce4ce4500         C         609512b12ce4ce4500         C         609512b12ce3ce4ce4500         C         609512b12ce3ce4ce4500         C         609512b12ce3ce4ce4500         C         609512b12ce3ce4ce4500         C         609512b12ce3ce4ce4500         C         600512b12ce3ce4ce4500         C         600512b12ce3ce4ce4500         C         600512b12ce3ce4ce4500         C         600512b12ce3ce4ce4500         C         600512b12ce3ce4ce4500         C         600512b12ce3ce4ce4500         C         600512b12ce3ce4ce4500 | BR mingdac.com C 000020222224ce9c4043 0000000000000000000000000000000000 | BR         Mingdao.com         IIII         Operation         IIIIIIIIIIIIIIIIIIIIIIIIIIIIIIIIIIII |

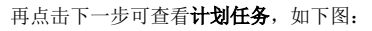

| s,        |                |                                                | Q + 👫 🖻 🗘                                                                                                    |
|-----------|----------------|------------------------------------------------|----------------------------------------------------------------------------------------------------|
|           | ◇ ◎ 数据连接       | ◎ F: "提升原始数据的价值密度和查询                           | 胜能,通过数据集或语义层支持后续数据分析                                                                                            |
| 88        | > 🗀 示例数撰源      | 输入你想要撞面的内容                                     | Q                                                                                                    |
| 83<br>1   | > 🛱 Session    | 全部 本地数据库 关系数据库                                 | 多條款循库 NoSQL数编库 插件数据库                                                                                            |
| ŵ         | > 日 高速缓存库      | 常用数据库                                          | the second second second second second second second second second second second second second second second se |
| R         | > 自9 跨库联合数据源   | 新建关系数据源                                        | ×                                                                                                    |
| 2         | > 🗐 EPPR_51507 | 计划基本信息                                         |                                                                                                    |
| <u>11</u> | > 🗀 公共空间       | レント 一般没発型:* 时间                                 |                                                                                                    |
| 4         | > ER 我的空间      |                                                |                                                                                                    |
| Q         |                | ・・・ 生気で語: 从 ✓ 到 ✓<br>触波时间: 00 ; 00 (例知13:30)   |                                                                                                    |
| ~         |                | 运行设置:* 间隔时间:* 每 1                              | 天(≤31)                                                                                                    |
| ₽Ģ        |                | 赵始日期:* 2022-03-21 ✓                            |                                                                                                    |
| Y1        |                | 所有数遇库                                          |                                                                                                    |
|           |                | C-D 阿<br>Analytic                              | (T) 自动地達(P) 下一步(P) 保存(5) 光尼(c) Se GaussDB                                                                       |
|           |                | Aliyun AnalyticDB Aliyun MaxCompute ClickHouse | D82 Essbase GaussD8                                                                                             |

• 计划任务: 生成对应的自助ETL,每天定时从明道与获取数据到高速缓存库;可以设置1天更新一次或者多天更新一次,取决于客户的业务要

求; • 保存成之后,后台会异步调用第一次全量抽取数据; 该调度是增量抽取数据的计划,默认从第二天开始,每天0点执行,可自行修改调度时间.

▲ 自动生成的自助et1信息不能删除和修改、计划不能删除,否则无法增量抽取数据

最后点击保存,弹出保存成功提示,就说明连接成功!

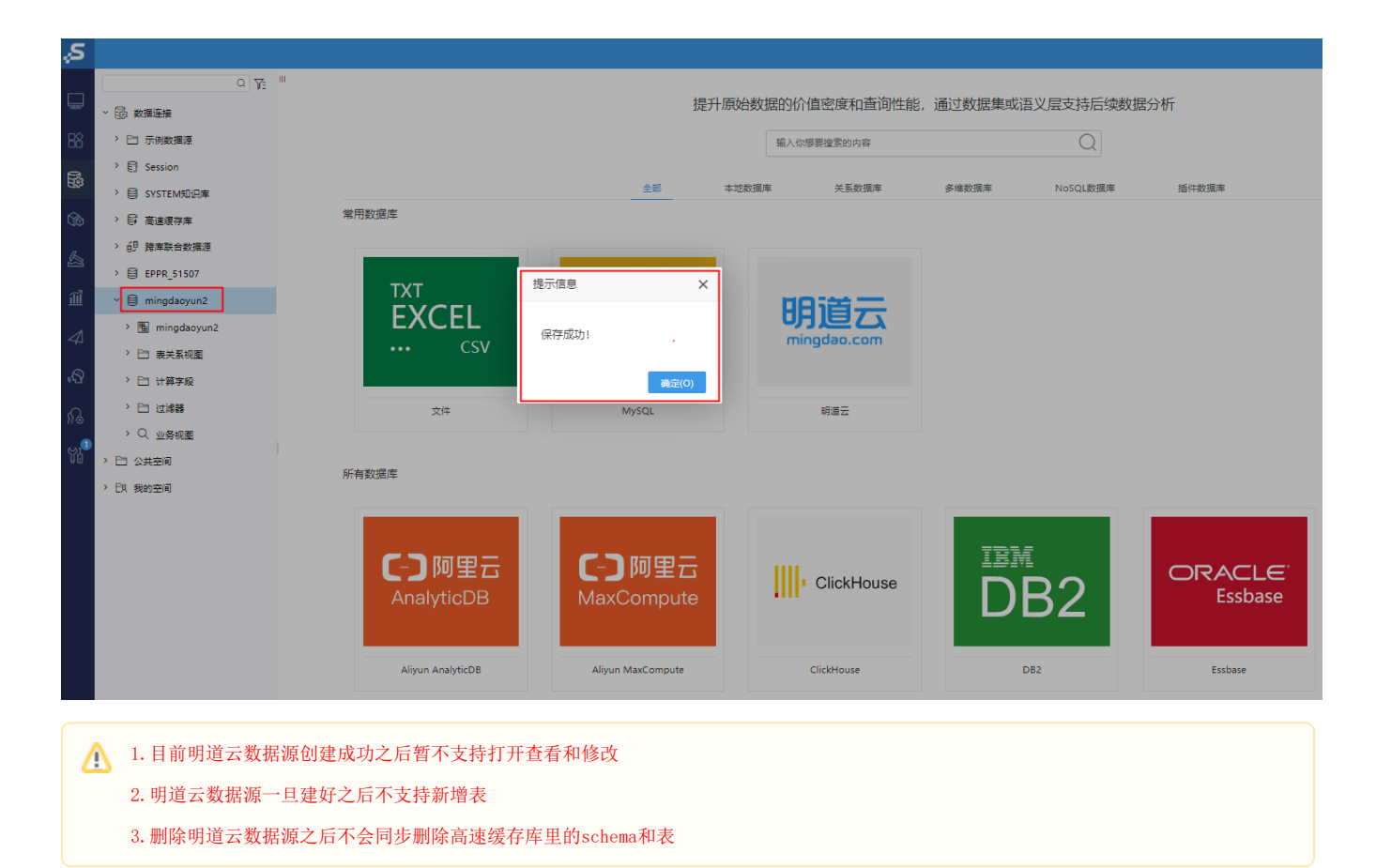

2. 验证是否部署成功:打开自动生成的ETL,能运行正常或者有错误日志,代表部署成功.

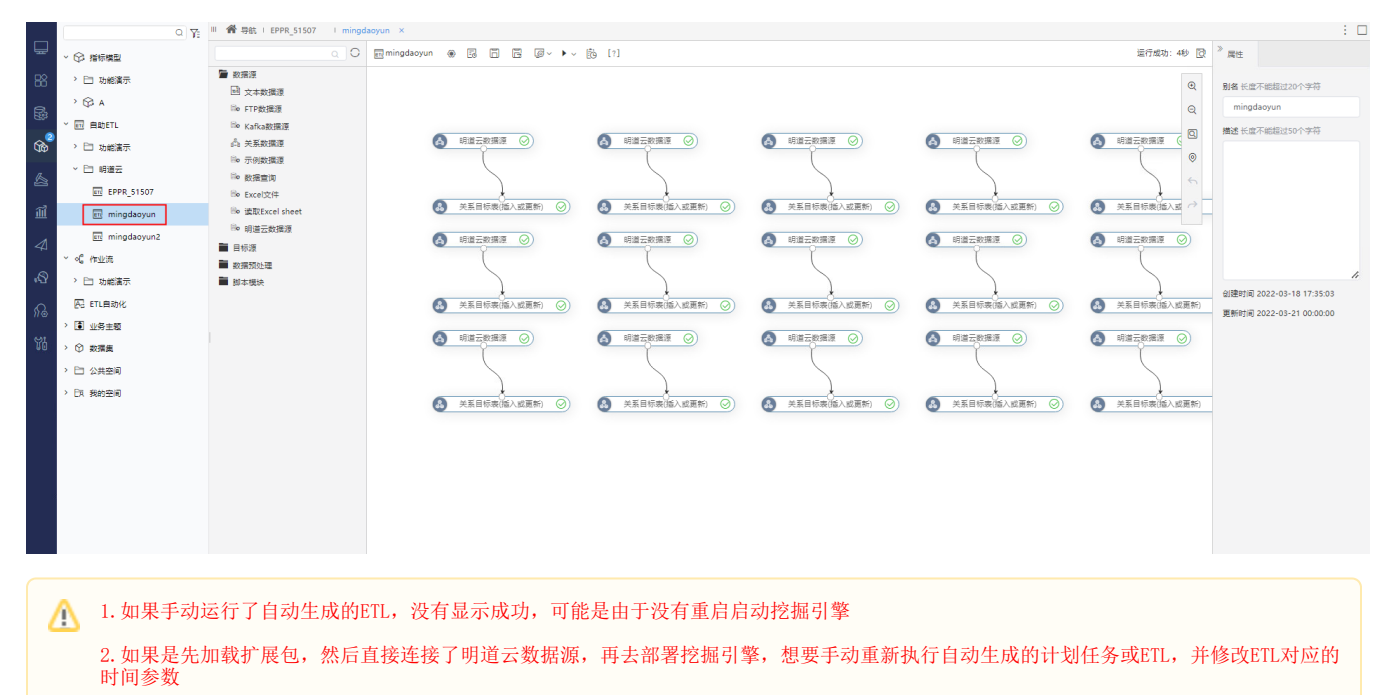

3. 明道云数据源不支持用户自定义ETL进行取数

### 四、 报表展示举例

1. 制作即席查询如下图,如果能正常显示则代表从明道云数据源取数成功。

| <ul> <li>東型 业务主题 数据源</li> <li>☆ hi</li> <li>☆ test123456</li> <li>☆ woxingzuojixichaxun</li> <li>☆ 明道云</li> <li>&gt; □ 公共空间</li> <li>&gt; □ 我的空间</li> </ul> |
|----------------------------------------------------------------------------------------------------|
| <ul> <li>☆ hi</li> <li>☆ test123456</li> <li>☆ woxingzuojixichaxun</li> <li>☆ 明道云</li> <li>&gt; □ 公共空间</li> <li>&gt; □ 公共空间</li> </ul>                      |
| <ul> <li>☆ test123456</li> <li>☆ woxingzuojixichaxun</li> <li>☆ 明道云</li> <li>&gt; □ 公共空间</li> <li>&gt; □ 我的空间</li> </ul>                                    |
| <ul> <li>☆ woxingzuojixichaxun</li> <li>☆ 明道云</li> <li>&gt; □ 公共空间</li> <li>&gt; □ 我的空间</li> </ul>                                                          |
| 守 明道云           > □ 公共空间           > □ 我的空间                                                                                                    |
| <ul> <li>&gt; 日 公共空间</li> <li>&gt; 日 我的空间</li> </ul>                                                                                                    |
| > ER 我的空间                                                                                                    |
|                                                                                                    |
|                                                                                                    |
|                                                                                                    |

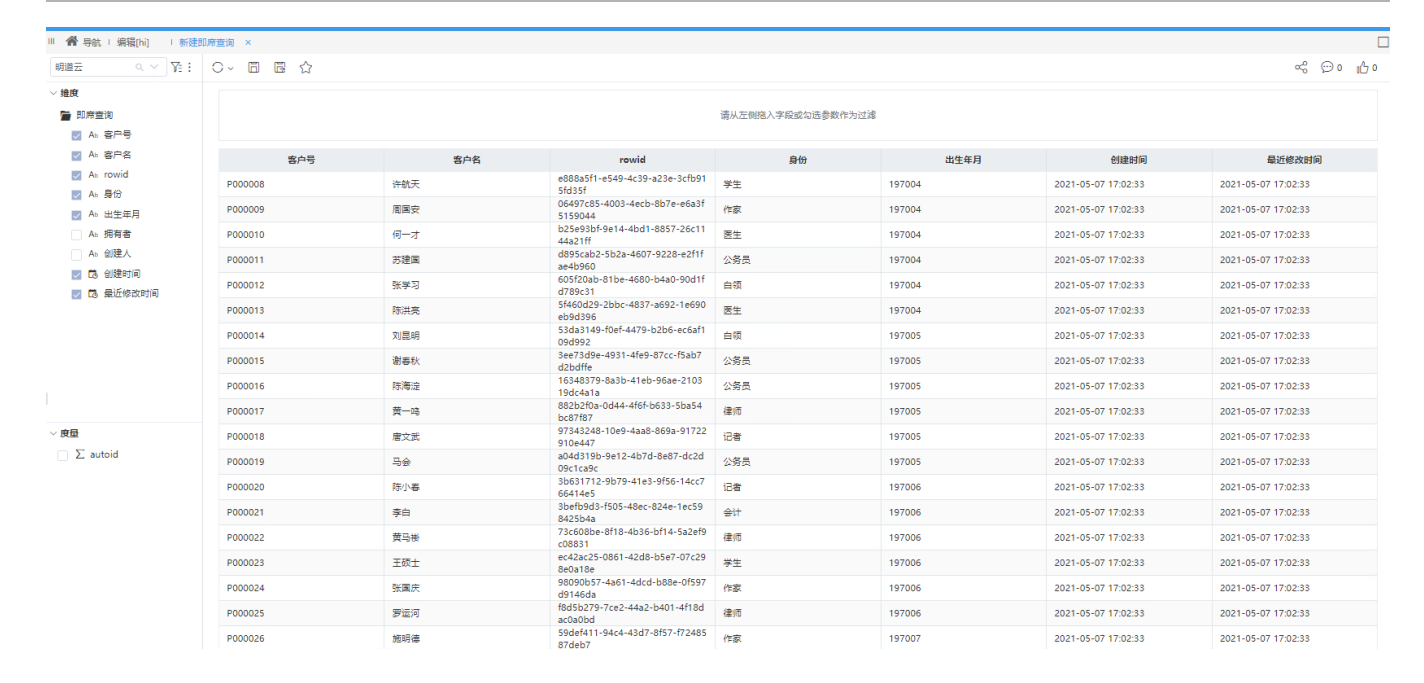

## 五、FAQ

问题1: 根据部署步骤操作了还是无法启动挖掘引擎,如下图,执行没有任何反应:

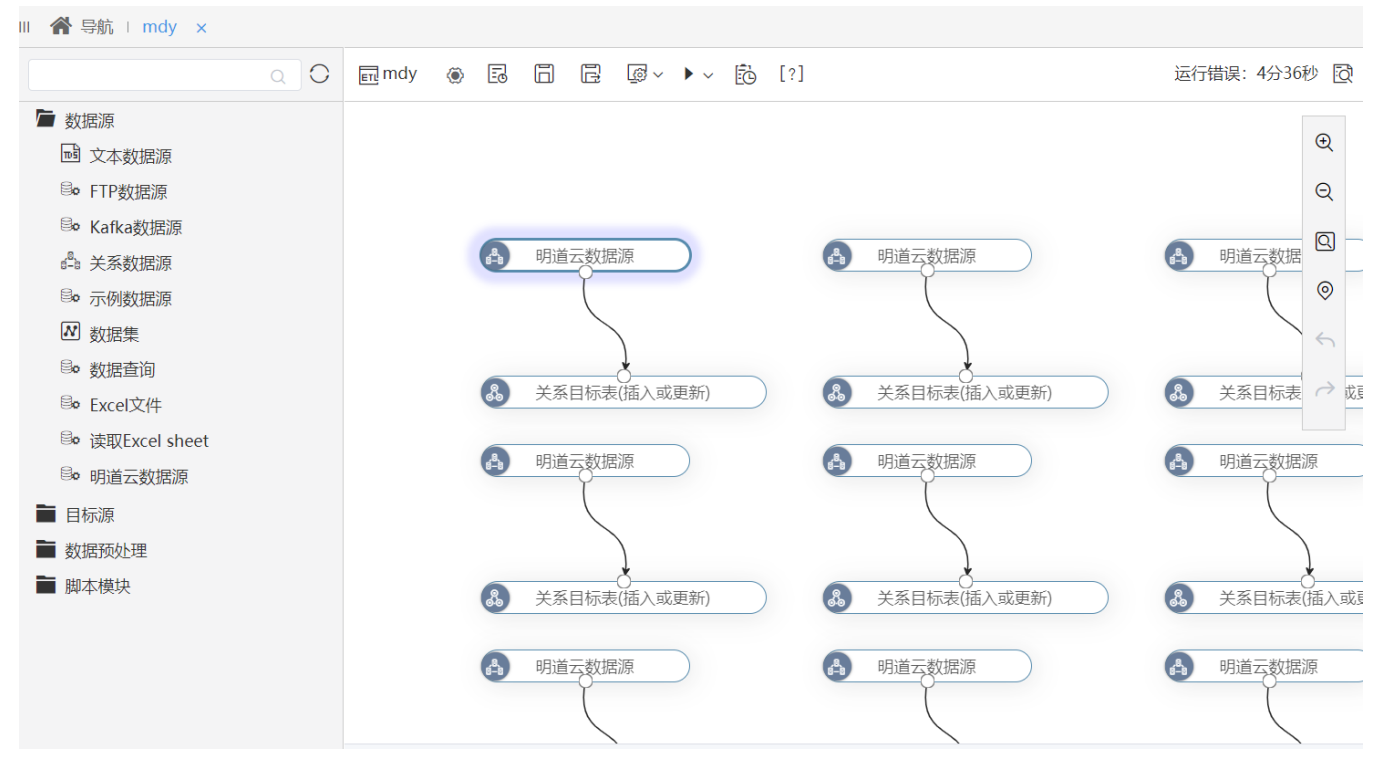

答: 部署了挖掘引擎需要重新启动挖掘引擎或重启smartbi服务;